Se hai dimenticato la password e hai SPID effettua i seguenti passaggi:

## 1) Accedi con SPID

| ► Z Uni<br>CCC be smart.                                                                                 |                                                                        |                                                    |  |  |
|----------------------------------------------------------------------------------------------------|------------------------------------------------------------------------|----------------------------------------------------|--|--|
| Università di Catania / Portale studenti                                                                 |                                                                        |                                                    |  |  |
| ➔ Credenziali                                                                                            | sp:d 🖪 CIE                                                             |                                                    |  |  |
| Con il Sistema Pubblic<br>Pubblica Amministraz<br>Maggiori informazioni<br>Non hai SPID?<br>Serve aiuto? | di Identità Digitale accedi in<br>ne e dei privati aderenti.<br>u SPID | un click ai servizi online della<br>Entra con SPID |  |  |
| sp:d AgID Agenzia per                                                                                    |                                                                        |                                                    |  |  |
|                                                                                                    |                                                                        |                                                    |  |  |
|                                                                                                    | App Store                                                              | sponible su                                        |  |  |
| Per assistenza inviare un'email al settore carriere di competenza                                        |                                                                        |                                                    |  |  |
|                                                                                                    |                                                                        |                                                    |  |  |

2) Clicca sul bottone 'Impostazioni e Supporto' come in figura:

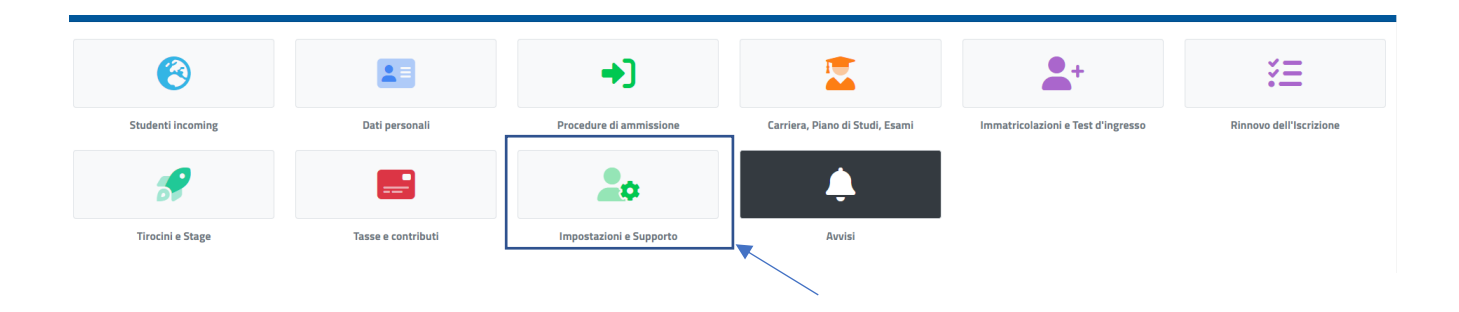

## 3) Clicca sul bottone 'Aggiornamento della password e domanda d'emergenza' come in figura:

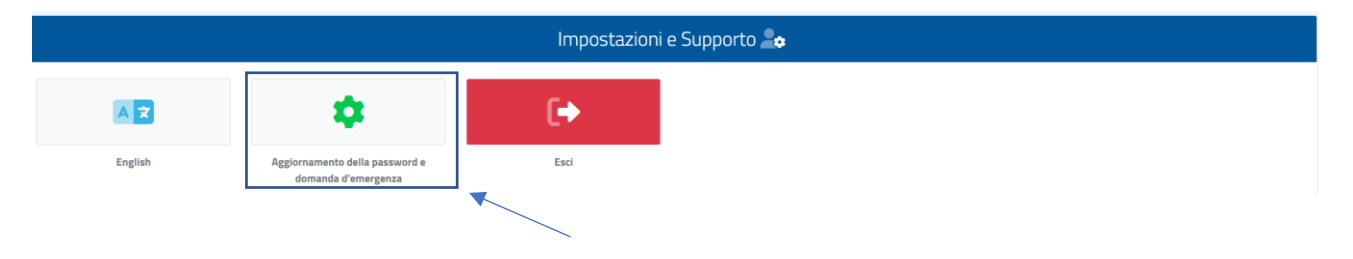

4) Compila i campi relativi alla password e al termine della compilazione clicca sul pulsante in basso 'INVIA I DATI'

| Aggiornamento della password e domanda d'emergenza 🔑                                                                                                    |   |             |  |
|----------------------------------------------------------------------------------------------------|---|-------------|--|
|                                                                                                    |   |             |  |
| Username                                                                                                    |   |             |  |
| Domanda d'emergenza                                                                                                    |   |             |  |
| Risposta                                                                                                    |   |             |  |
| Password                                                                                                    | ] |             |  |
| Conferma password                                                                                                    |   |             |  |
| La password deve essere lunga almeno 8 caratteri. La password deve essere lunga massimo 16 caratteri. La password deve includere lettere minuscole e lettere maiuscole e numeri oppure uno dei seguenti simboli: 1°£5%8/()+?^*+@#5;;<>>. La password non può includere in numeri oppure uno dei seguenti simboli: 1°£5%8/()+?^*+@#5;;<>>. La password non può includere in numeri oppure uno dei seguenti simboli: 1°£5%8/()+?^*+@#5;;<>>. La password non può includere in numeri oppure uno dei seguenti simboli: 1°£5%8/()+?^*+@#5;;<>>. La password non può includere in numeri oppure uno dei seguenti simboli: 1°£5%8/()+?^*+@#5;;<>>. La password non può includere in numeri oppure uno dei seguenti simboli: 1°£5%8/()+?^*+@#5;;<>>. La password non può includere in numeri oppure uno dei seguenti simboli: 1°£5%8/()+?^*+@#5;;<>>. La password non può includere in numeri oppure uno dei seguenti simboli: 1°£5%8/()+?^*+@#5;;<>>. La password non può includere in numeri oppure uno dei seguenti simboli: 1°£5%8/()+?** |   |             |  |
| ACCESSO                                                                                                    |   | INVA I DATI |  |
|                                                                                                    |   | <b>X</b>    |  |